## Услуги «Мое здоровье» доступные через федеральный портал Госуслуг

#### Запись на прием к врачу

Услуга доступна по адресу <u>https://www.gosuslugi.ru/600204/1/form</u>

Записать можно себя, ребёнка или другого человека.

Проверьте данные полиса ОМС, выберите поликлинику, врача, дату и время посещения. Информация о записи будет доступна в личном кабинете

Записаться можно к врачам из списка. Запись к профильному специалисту, на медицинское обследование или процедуру возможна по направлению, которое выдает терапевт или врач общей практики

Запись на приём к врачу доступна только в регионе прикрепления к поликлинике

- 1. На главное странице портала выбрать категорию «Здоровье» «Запись на прием к врачу»
- 2. Выбрать кого записать на услугу
- 3. Проверить корректность ваших данных
- 4. Подтвердить полис ОМС
- 5. Выбрать регион
- 6. На карте выбрать необходимое подразделение
- 7. Выбрать необходимую должность и записаться к врачу при наличие талонов

| agosuslugi.ru |                                       |                                             |                               |                              |       |                 |
|---------------|---------------------------------------|---------------------------------------------|-------------------------------|------------------------------|-------|-----------------|
|               | ≡ гос                                 | услуги                                      | Ленинградская об              | ласть                        |       |                 |
|               | <b>С</b> р<br>Здоровье                | Справки<br>Выписки                          | С<br>Пособия<br>Пенсия Льготы | 🛱<br>Авто Права<br>Транспорт | Семья | Детт<br>Образов |
|               | ПОПУЛЯРН<br>Запись на п<br>Вызов врач | НЫЕ УСЛУГИ<br>рием к врачу<br>а на дом      |                               |                              |       |                 |
|               | Запись на в<br>Сертифика<br>Прикрепле | акцинацию от<br>т COVID-19<br>ние к поликли | COVID-19<br>інике             |                              |       |                 |
|               | Рисуно                                | к 1 – Вы                                    | ібор услуг                    | и                            |       |                 |

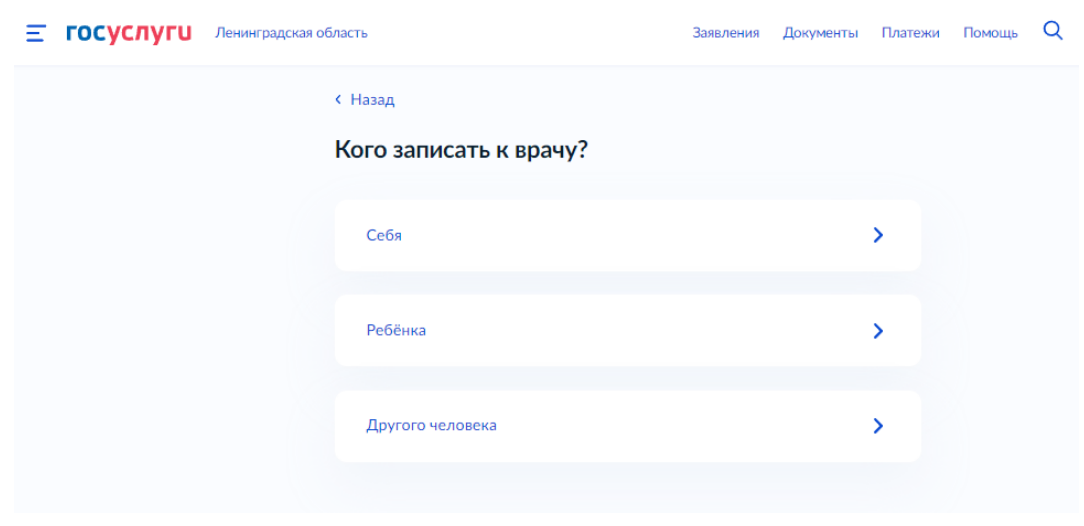

Рисунок 2 – Выбор кого записать к врачу

| <b>Ξ госуслуги</b> | Ленинградская область                                                           | Заявления | Документы | Платежи | Помощь | Q |
|--------------------|---------------------------------------------------------------------------------|-----------|-----------|---------|--------|---|
|                    | < Назад                                                                         |           |           |         |        |   |
|                    | Подтвердите полис ОМС                                                           |           |           |         |        |   |
|                    | Что делать, если полиса нет или данные не                                       | верны     |           |         |        |   |
|                    | Номер полиса ОМС<br>78485                                                       |           |           |         |        |   |
|                    | — Данные взяты из вашего профиля<br>Если они неверные, обновите их в личном каб | инете     |           |         |        |   |
|                    | Верно                                                                           |           |           |         |        |   |

Рисунок 3 – Подтверждение полиса

| Ξ | госуслуги | Ленинградская о | Бласть                                       | Заявления   | Документы    | ументы Платежи |  |
|---|-----------|-----------------|----------------------------------------------|-------------|--------------|----------------|--|
|   |           |                 | < Назад                                      |             |              |                |  |
|   |           |                 | Где будете посещать врача?                   |             |              |                |  |
|   |           |                 | Запись на приём доступна только в регионе пр | рикрепления | к поликлиник | e              |  |
|   |           |                 | Регион                                       |             |              |                |  |
|   |           |                 | Ленинградская область                        |             | C            | 2              |  |
|   |           |                 |                                              |             |              |                |  |
|   |           |                 | Продолжить                                   |             |              |                |  |

Рисунок 4 – Выбор региона

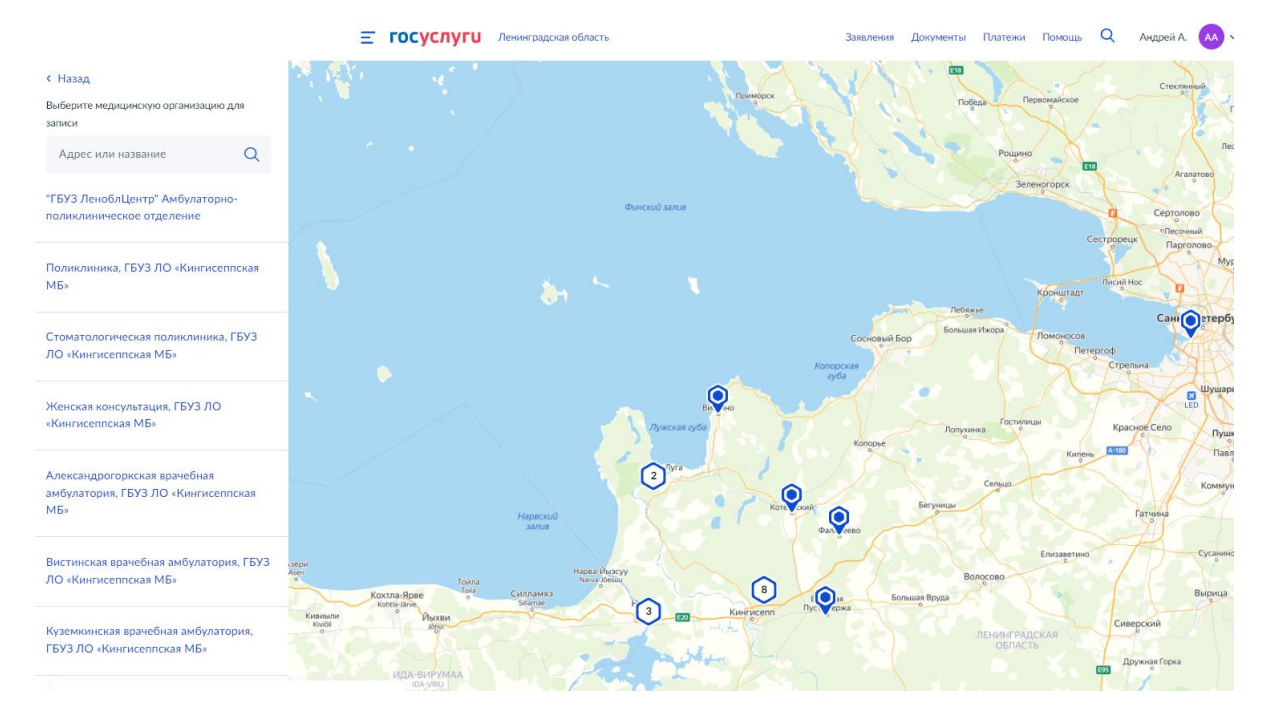

Рисунок 4 – Выбор подразделения для записи

| <b>Е ГОСУСЛУГИ</b> Ленинградская | ГОСУСЛУГИ Ленинградская область                                                                                                    |                           |                            |                             |                                |                          | Платежи | Помощь | Q |  |
|----------------------------------|----------------------------------------------------------------------------------------------------|---------------------------|----------------------------|-----------------------------|--------------------------------|--------------------------|---------|--------|---|--|
|                                  | < Назад                                                                                                    |                           |                            |                             |                                |                          |         |        |   |  |
|                                  | Выберите врача                                                                                                    |                           |                            |                             |                                |                          |         |        |   |  |
|                                  | Ивангородская взрослая поликлиника, ГБУЗ ЛО «Кингисеппская МБ»<br>Адрес: 188490, Ленинградская обл., Ивангород, п. Парусинка, ул. Пасторова, 8, |                           |                            |                             |                                |                          |         |        |   |  |
|                                  | Самостоятел специальнос                                                                                                    | ьная запис<br>ти нет в сп | ь возможна<br>иске, получи | не ко всем с<br>те направле | пециалистам.<br>ение в поликли | Если врача нужн<br>инике | юй      |        |   |  |
|                                  | Специальнос                                                                                                    | ТЬ                        |                            |                             |                                |                          |         |        |   |  |
|                                  | врач-аку                                                                                                    | шер-гине                  | колог                      |                             |                                |                          | ~       |        |   |  |
|                                  | Врач                                                                                                    |                           |                            |                             |                                |                          |         |        |   |  |
|                                  | Зрелова                                                                                                    | Любовь V                  | вановна                    |                             |                                |                          | ~       |        |   |  |
|                                  |                                                                                                    |                           |                            | Август                      |                                |                          |         |        |   |  |
|                                  | Пн                                                                                                    | Вт                        | Ср                         | Чт                          | Пт                             | C6 Be                    | 2       |        |   |  |
|                                  | 8                                                                                                    | 9                         | 10                         | 11                          | 12                             | 13 14                    | 4       |        |   |  |
|                                  | 15                                                                                                    | 16                        | 17                         | 18                          | 19                             | 20 2:                    | 1       |        |   |  |
|                                  | 22                                                                                                    | 23                        | 24                         | 25                          |                                | 27 28                    |         |        |   |  |
|                                  | 13:30                                                                                                    | 13:45                     | 14:0                       | 00                          |                                |                          |         |        |   |  |
|                                  |                                                                                                    | Вы выбра                  | ли: <b>18 авгу</b>         | /ста 2022 г                 | ода в 13:45,                   | четверг                  |         |        |   |  |
|                                  | Вы выбрали: <b>18 августа 2022 года в 13:45, четверг</b><br>Записаться к врачу                                                                  |                           |                            |                             |                                |                          |         |        |   |  |

Рисунок 5 – Выбор должности, врача и время для записи

### Запись на вакцинацию от COVID-19

Услуга доступна по адресу https://www.gosuslugi.ru/600341/1/form

Записать можно себя или другого человека старше 18 лет. Проверьте, правильно ли указан номер полиса ОМС и выберите любой пункт вакцинации в регионе прикрепления к поликлинике, дату и время визита. Информация о записи будет в личном кабинете

- 1. На главное странице портала выбрать категорию «Здоровье» «Запись на вакцинацию от COVID-19»
- 2. Выбрать кого записать на услугу
- 3. Проверить корректность ваших данных
- 4. Подтвердить полис ОМС и СНИЛС
- 5. Выбрать регион
- 6. На карте выбрать необходимое подразделение
- 7. Выбрать кабинет и записаться на вакцинацию

| ф           | Ē                  | Á                        | <b>A</b>                | ۍ<br>۲ | Φ                   |  |
|-------------|--------------------|--------------------------|-------------------------|--------|---------------------|--|
| Здоровье    | Справки<br>Выписки | Пособия<br>Пенсия Льготы | Авто Права<br>Транспорт | Семья  | Дети<br>Образование |  |
|             |                    |                          |                         |        |                     |  |
| ПОПУЛЯРН    | ЫЕ УСЛУГИ          |                          |                         |        | ЧАС                 |  |
| Запись на п | оием к врачу       |                          |                         |        | Зап                 |  |
|             | на дом             |                          |                         |        |                     |  |
| Вызов врача | Падол              |                          |                         |        | ~                   |  |

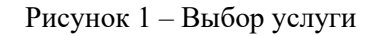

| <b>Ξ госуслуги</b> | Ленинградская область       | Заявления | Документы | Платежи | Помощь | Q |
|--------------------|-----------------------------|-----------|-----------|---------|--------|---|
|                    | < Назад                     |           |           |         |        |   |
|                    | Кого записать на вакцинацию | ?         |           |         |        |   |
|                    |                             |           |           |         |        |   |
|                    | Себя                        |           |           | >       |        |   |
|                    |                             |           |           |         |        |   |
|                    | Другого человека            |           |           | >       |        |   |
|                    |                             |           |           |         |        |   |

Рисунок 2 – Выбор кого записать на вакцинацию

| <b>Ξ госуслуги</b> | Ленинградская область                                                          | Заявления | Документы | Платежи | Помощь | Q |
|--------------------|--------------------------------------------------------------------------------|-----------|-----------|---------|--------|---|
|                    | < Назад                                                                        |           |           |         |        |   |
|                    | Подтвердите полис ОМС                                                          |           |           |         |        |   |
|                    | Что делать, если полиса нет или данные н                                       | еверны    |           |         |        |   |
|                    | Номер полиса ОМС<br>78485                                                      |           |           |         |        |   |
|                    | — Данные взяты из вашего профиля<br>Если они неверные, обновите их в личном ка | абинете   |           |         |        |   |
|                    | Верно                                                                          | D         |           |         |        |   |

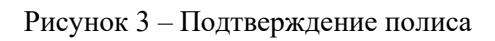

| <b>Ξ госуслуги</b> | Ленинградская область                   | Заявления | Документы | Платежи | Помощь |  |
|--------------------|-----------------------------------------|-----------|-----------|---------|--------|--|
|                    | < Назад<br>Где будете проходить вакцина | цию?      |           |         |        |  |
|                    | Регион<br>Ленинградская область         |           | (         | 2       |        |  |
|                    | Продолжит                               |           |           |         |        |  |

Рисунок 4 – Выбор региона

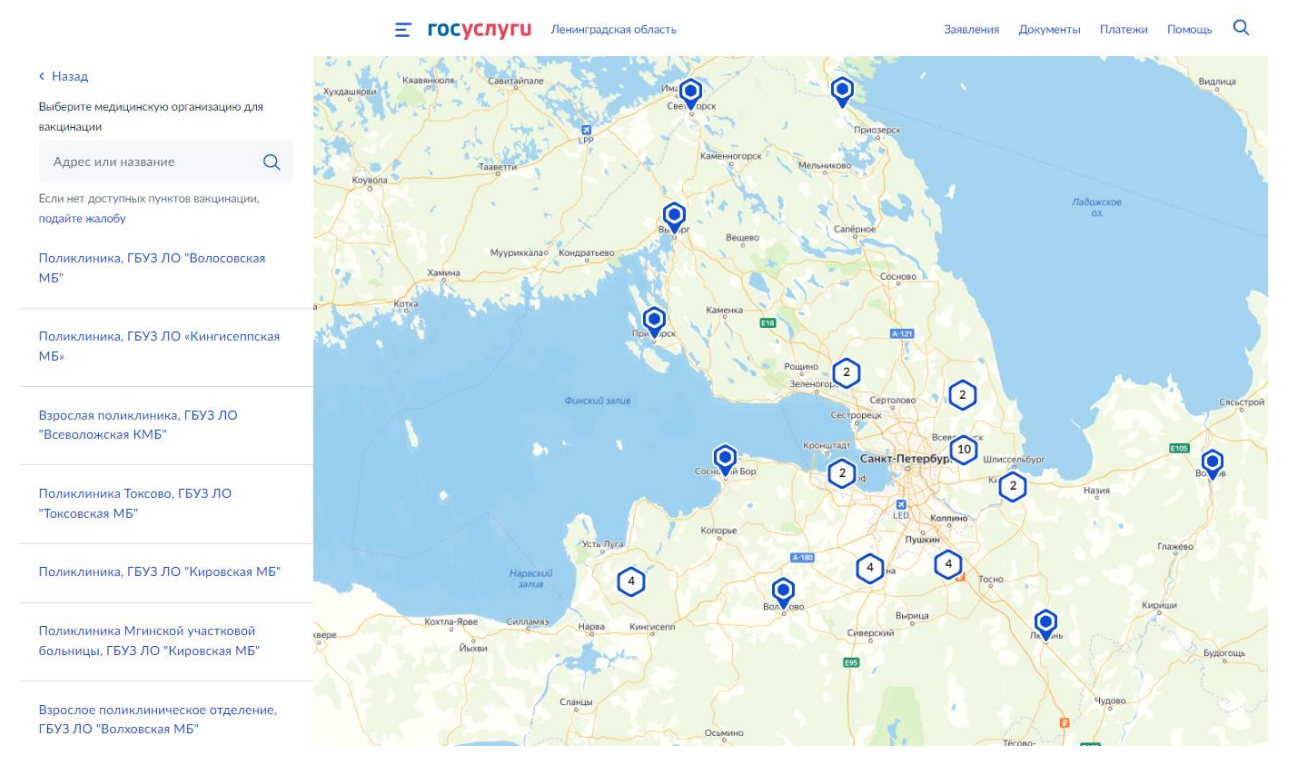

## Рисунок 4 – Выбор подразделения для записи

| <b>Е ГОСУСЛУГИ</b> Ленинградская о | область                                              |                                    |                                             |                                          | Заявлени                                      | ія Докум  | енты Г      | Тлатежи | Помощь | Q |
|------------------------------------|------------------------------------------------------|------------------------------------|---------------------------------------------|------------------------------------------|-----------------------------------------------|-----------|-------------|---------|--------|---|
|                                    | < назад<br>Выберите<br>Взрослая пол<br>Адрес: 188643 | е кабин<br>иклиника,<br>3, Ленингр | <b>НЕТ И ВГ</b><br>ГБУЗ ЛО "<br>Радская обл | <b>ЭСМЯ</b><br>Всеволожи<br>п., г.Всевол | с <b>кая КМБ''</b><br>ожск, Колт <sup>-</sup> | ушское шо | оссе, д. 20 | 0       |        |   |
|                                    | Кабинет вак<br>Кабинет                               | цинации<br>вакцинац                | ии от Covid                                 | d-19 (1-ый                               | этап)                                         |           | ~           |         |        |   |
|                                    |                                                      | Август — Сентябрь                  |                                             |                                          |                                               |           |             |         |        |   |
|                                    | Пн                                                   | Вт                                 | Ср                                          | Чт                                       | Пт                                            | Сб        | Bc          |         |        |   |
|                                    | 8                                                    | 9                                  | 10                                          | 11                                       | 12                                            | 13        | 14          |         |        |   |
|                                    | 15                                                   | 16                                 | 17                                          | 18                                       | 19                                            | 20        | 21          |         |        |   |
|                                    | 22                                                   | 23                                 | 24                                          | 25                                       | 26                                            | 27        | 28          |         |        |   |
|                                    | 29                                                   | 30                                 | 31                                          | 1                                        | 2                                             | 3         | 4           |         |        |   |
|                                    | 5                                                    | 6                                  | 7                                           | 8                                        | 9                                             | 10        | 11          |         |        |   |
|                                    | 18:40                                                |                                    |                                             |                                          |                                               |           |             |         |        |   |
|                                    |                                                      | Вы выбра                           | ли: <b>11 авгу</b>                          | /ста 2022 г                              | ода в 18:40                                   | , четверг |             |         |        |   |
|                                    |                                                      |                                    | Записат                                     | ься на вакц                              | цинацию                                       |           |             |         |        |   |

Рисунок 5 – Выбор кабинета и время для записи

#### Вызов врача на дом

Услуга доступна по адресу https://www.gosuslugi.ru/600361/1/form

Вызовите врача, чтобы получить медицинскую помощь на дому или открыть больничный

При оформлении вызова во второй половине дня медицинская организация может перенести обслуживание на завтрашний день

- 1. На главное странице портала выбрать категорию «Здоровье» «Вызов врача на дом»
- 2. Выбрать кого записать на услугу
- 3. Проверить корректность ваших данных
- 4. Подтвердить полис ОМС и СНИЛС
- 5. Выбрать адрес, куда приедет врач
- 6. Указать причины вызова врача
- 7. Подтвердить вызов

| — ГОСУСЛУГО Ленинградская область |              |                         |                          |                         |       |           |  |  |  |  |
|-----------------------------------|--------------|-------------------------|--------------------------|-------------------------|-------|-----------|--|--|--|--|
|                                   | ф            | Þ                       | ā                        | A                       | Ş     | ĺ         |  |  |  |  |
|                                   | Здоровье     | Справки<br>Выписки      | Пособия<br>Пенсия Льготы | Авто Права<br>Транспорт | Семья | Д<br>Обра |  |  |  |  |
|                                   | ПОПУЛЯРН     | ІЫЕ УСЛУГИ              |                          |                         |       |           |  |  |  |  |
|                                   | Запись на п  | Запись на прием к врачу |                          |                         |       |           |  |  |  |  |
|                                   | Вызов врача  | а на дом                |                          |                         |       |           |  |  |  |  |
|                                   | Запись на ва | акцинацию от            | COVID-19                 |                         |       |           |  |  |  |  |
|                                   | Сертификат   | COVID-19                |                          |                         |       |           |  |  |  |  |
|                                   | Прикреплен   | чие к поликлин          | нике                     |                         |       |           |  |  |  |  |
|                                   |              |                         |                          |                         |       |           |  |  |  |  |

Рисунок 1 – Выбор услуги

| <b>Е ГОСУСЛУГИ</b> Ленинградска | я область                   | Заявления | Документы | Платежи | Помощь |  |
|---------------------------------|-----------------------------|-----------|-----------|---------|--------|--|
|                                 | < назад<br>Кому нужен врач? |           |           |         |        |  |
|                                 | Мне                         |           |           | >       |        |  |
|                                 | Ребёнку                     |           |           | >       |        |  |
|                                 | Другому человеку            |           |           | >       |        |  |

Рисунок 2 – Выбор кому нужен врач

| ≡ госуслуги | Ленинградская область                                                     | Заявления         | Документы | Платежи | Помощь | Q |
|-------------|---------------------------------------------------------------------------|-------------------|-----------|---------|--------|---|
|             | < Назад                                                                   |                   |           |         |        |   |
|             | Подтвердите полис ОМС                                                     |                   |           |         |        |   |
|             | Что делать, если полиса нет или данны                                     | е неверны         |           |         |        |   |
|             | Номер полиса ОМС<br>78485                                                 |                   |           |         |        |   |
|             | — Данные взяты из вашего профи<br>Если они неверные, обновите их в личной | иля<br>и кабинете |           |         |        |   |
|             | Be                                                                        | рно               |           |         |        |   |

Рисунок 3 – Подтверждение полиса

| <b>Ξ госуслуги</b> | Ленинградская область                                                                                                    | Заявления       | Документы | Платежи | Помощь | Q |
|--------------------|----------------------------------------------------------------------------------------------------|-----------------|-----------|---------|--------|---|
|                    | < <sub>Назад</sub><br>Укажите адрес, по которому                                                                              | вызвать в       | рача      |         |        |   |
|                    | Населённый пункт, улица, дом и квартира<br>188560, обл. Ленинградская, г. Сланць<br>> Уточнить адрес<br>Нет дома Нет квартиры | ı, p-н. Сланцев | ский, пер |         |        |   |
|                    | Верно                                                                                                    |                 |           |         |        |   |

Рисунок 4 – Выбор адреса

| Заявления | Документы | Платежи | Помощь | Q |
|-----------|-----------|---------|--------|---|
|-----------|-----------|---------|--------|---|

| Подробная информация поможет медицинскому работни<br>насколько срочно вам нужна помощь | ку понять, |
|----------------------------------------------------------------------------------------|------------|
|                                                                                        |            |
| Опишите, что вас беспокоит                                                             |            |
| Головная боль                                                                          |            |
|                                                                                        |            |
|                                                                                        | 13 / 200   |
|                                                                                        |            |
|                                                                                        |            |

**Е ГОСУСЛУГИ** Ленинградская область

# Рисунок 4 – Причины вызова

| <b>Ξ госуслуги</b> л | Іенинградская область                                                                                                    | Заявления                                                                       | Документы | Платежи | Помощь | Q | A |
|----------------------|----------------------------------------------------------------------------------------------------|---------------------------------------------------------------------------------|-----------|---------|--------|---|---|
|                      | < Назад<br>Время визита врача                                                                                                    |                                                                                 |           |         |        |   |   |
|                      | Врач будет у вас:<br>12 августа, пятница, с 11:30 до 12:<br>Медицинская организация, приняв<br>ГБУЗ ЛО "Сланцевская МБ" Взросл<br>188560, Ленинградская обл., г.Сла<br>Будьте на связи<br>Проверьте, что телефон, указанный для | 20<br>шая вызов:<br>пая поликлиника<br>нцы, ул.Гагарина, д.2<br>связи, работает | l.        |         |        |   |   |
|                      | Подтвер                                                                                                    | дить вызов                                                                      |           |         |        |   |   |

Рисунок 5 – Подтвердить вызов

#### Прикрепление к поликлинике

Услуга доступна по адресу https://www.gosuslugi.ru/600360/1/form

Чтобы получать бесплатную медицинскую помощь по ОМС, необходимо прикрепиться к поликлинике. Сделать это можно только при наличии действующего полиса ОМС. Проверьте личные данные, данные полиса и выберите любую поликлинику в вашем регионе

Поменять прикрепление в своём регионе можно один раз в год. При переезде в другие регионы — без ограничений

- 1. На главное странице портала выбрать категорию «Здоровье» «Прикрепление к поликлинике»
- 2. Выбрать кого записать на услугу
- 3. Проверить корректность ваших данных
- 4. Подтвердить полис ОМС
- 5. Подтверждение адреса
- 6. Указать адрес фактического проживания
- 7. Указать причину смены прикрепления
- 8. Выбрать МО

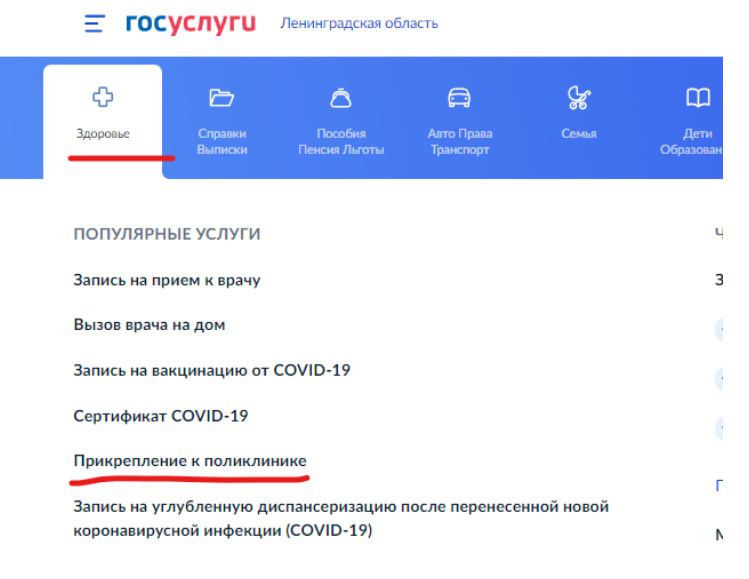

Рисунок 1 – Выбор услуги

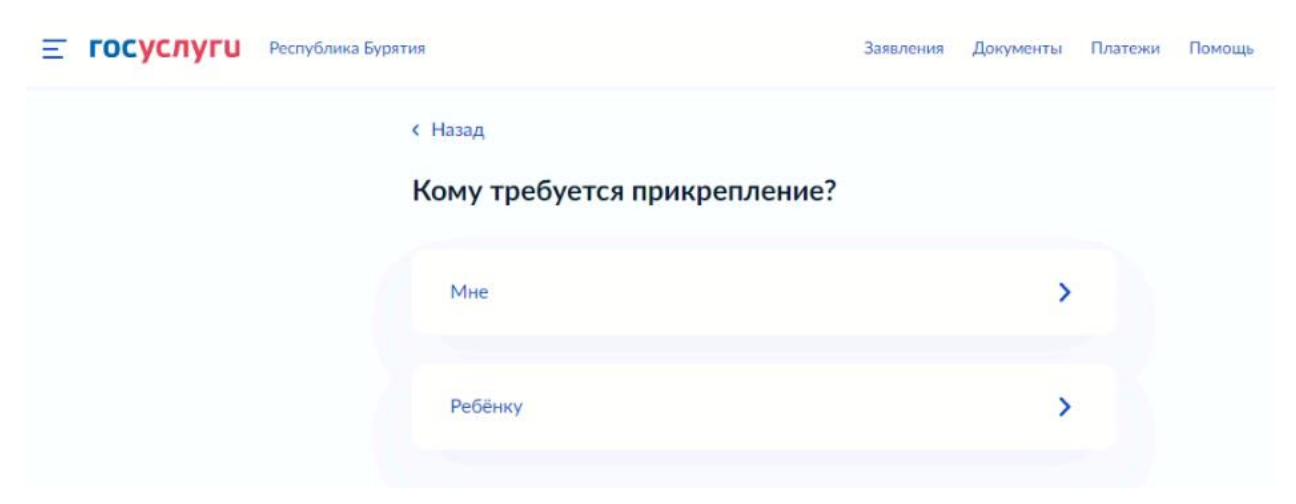

Рисунок 2 – Выбор кого прикрепить

| <b>Ξ госуслуг</b> и | Астраханская об | ласть                                                                                        | Заявления   | Документы | Платежи | Помощь | Q | Игорь К. |  |
|---------------------|-----------------|----------------------------------------------------------------------------------------------|-------------|-----------|---------|--------|---|----------|--|
|                     |                 | < Назад                                                                                      |             |           |         |        |   |          |  |
|                     |                 | Подтвердите полис ОМС                                                                        |             |           |         |        |   |          |  |
|                     |                 | <b>Данные полиса ОМС</b><br>Номер полиса ОМС<br>1985566821372666<br>Регион страхования       |             |           |         |        |   |          |  |
|                     |                 | Смоленская область<br>Страховая организация<br>ФИЛИАЛ "СМОЛЕНСКИЙ" АО "СТРАХОВА<br>ВОРОТА-М" | Я ГРУППА "С | ПАССКИЕ   |         |        |   |          |  |
|                     |                 | — Данные в точности совпадают с поли<br>Если нет, в услуге откажут                           | сом ОМС?    |           |         |        |   |          |  |
|                     |                 | Верно                                                                                        |             |           |         |        |   |          |  |

Рисунок 3 – Подтверждение полиса

| Ξ | госуслуги | Астраханская область Заявления Документы Платежи Помощь Q Игорь К.                                                         | • |
|---|-----------|----------------------------------------------------------------------------------------------------|---|
|   |           | < Назад<br>—                                                                                                    |   |
|   |           | Подтвердите адрес регистрации                                                                                              |   |
|   |           | Адрес<br>673002, край. Забайкальский, р-н. Петровск-Забайкальский, г. Петровск-<br>Забайкальский, ул. Лесная, д. 65, кв. 5 |   |
|   |           | Дата регистрации                                                                                                    |   |
|   |           | Дату регистрации можно найти на штампе о регистрации на стр. 5-12 паспорта РФ                                              |   |
|   |           | 🖉 Редактировать                                                                                                    |   |
|   |           | Верно                                                                                                    |   |
|   |           | Дату регистрации можно найти на штампе о регистрации на стр. 5-12 паспорта РФ  Редактировать Верно                         |   |

Рисунок 4 – Подтверждение адреса

| <b>тосуслуги</b>  | Астраханская область                                                                                                    | Заявления Документы                                                                                                    | Платежи | Помощь С | Игорь К.   | θ. |
|-------------------|----------------------------------------------------------------------------------------------------|----------------------------------------------------------------------------------------------------|---------|----------|------------|----|
| <u></u> госуслуги | Астраханская область<br>< Назад    Укажите адрес фактическ    Этот адрес будет использоваться для о    Населённый пункт, улица, дом и квартирь    416500, обл. Астраханская, г. Ахт    Уточнить адрес   Нет дома | Заявления Документы<br>КОГО ПРОЖИВАНИЯ<br>жазания медицинской помощи на ,<br>а<br>убинск. р-н. <u>Ахтубинский</u> . ул. Лени | дому    | Помощь С | , Игорь К. | Øv |
|                   | Проде                                                                                                    | олжить                                                                                                    |         |          |            |    |

Рисунок 5 – Адрес фактического проживания

| Ξ | госуслуги | Астраханская область       | Заявления                        | Документы Пла | тежи Помощь | Q | Игорь К. | •••••••••••••••••••••••••••••••••••••• |
|---|-----------|----------------------------|----------------------------------|---------------|-------------|---|----------|----------------------------------------|
|   |           | < Назад<br>Причина смены п | пикрепления?                     |               |             |   |          |                                        |
|   |           | причина смены п            | рикрепления.                     |               |             |   |          |                                        |
|   |           | Смена места жительс        | тва или пребывания               | >             |             |   |          |                                        |
|   |           | Замена медицинской         | организации (не чаще раза в год) | >             |             |   |          |                                        |
|   |           | Прекращение деятели        | ьности медицинской организации   | >             |             |   |          |                                        |

Рисунок 6 – Причина смены прикрепления

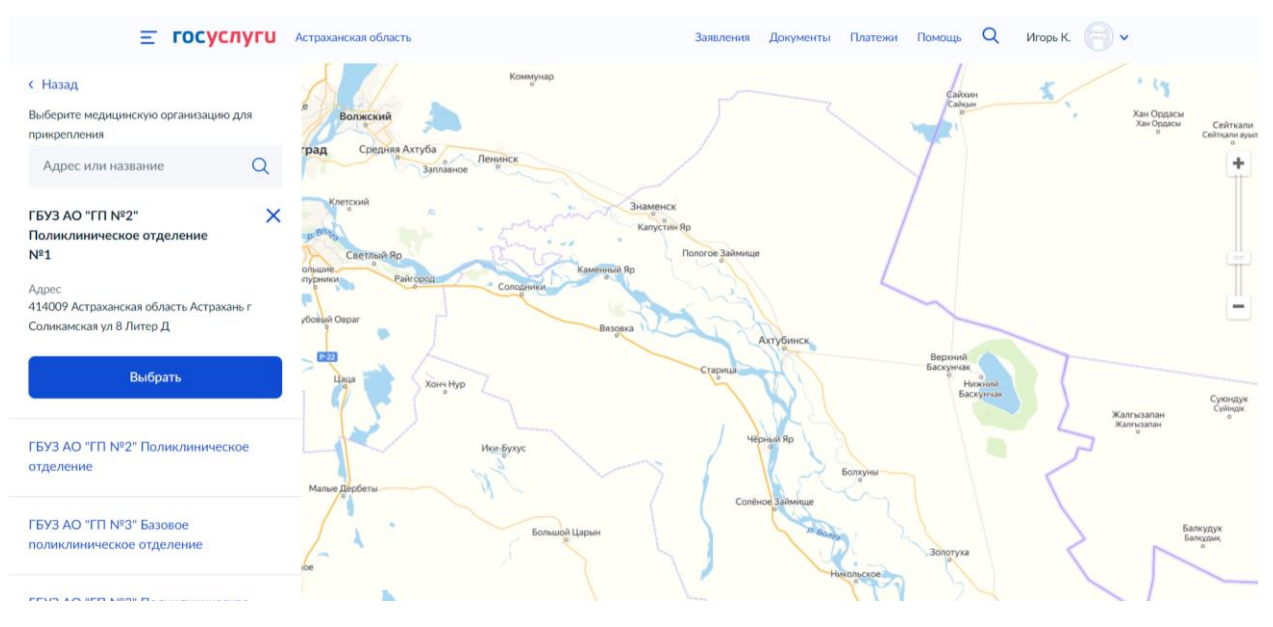

Рисунок 7 – Выбрать МО

#### Сведения об оказанных медицинских услугах

Услуга доступна по адресу https://www.gosuslugi.ru/600438/1/form

Для получения справки об оказанных услугах по ОМС укажите персональные данные и период, за который нужны сведения

Потребуется полис ОМС нового образца. Полис старого образца и временное свидетельство не подойдут

Справка поступит в личный кабинет в течение 24 часов

Какие сведения содержит справка

- Субъект РФ, в котором оказана медицинская услуга
- Наименование медицинской организации, где оказана услуга
- Период оказания медицинской услуги
- Вид оказанной медицинской помощи
- Условия оказания медицинской услуги
- Наименование оказанной медицинской услуги
- Стоимость законченного случая лечения с оказанием медицинской услуги в рублях
- 1. На главное странице портала выбрать категорию «Здоровье» «Сведения об оказанных медицинских услугах»
- 2. Проверить корректность ваших данных
- 3. Подтвердить полис ОМС
- 4. Выбрать период оказания мед. помощи
- 5. Запрос отправлен

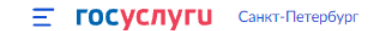

| ф                                     | đ                               | ۵                                     | A                                 | ş                  | ¢              |  |  |  |  |  |
|---------------------------------------|---------------------------------|---------------------------------------|-----------------------------------|--------------------|----------------|--|--|--|--|--|
| Здоровье                              | Справки<br>Выписки              | Пособия<br>Пенсия Льготы              | Авто Права<br>Транспорт           | Семья              | Дет<br>Образов |  |  |  |  |  |
|                                       |                                 |                                       |                                   |                    |                |  |  |  |  |  |
| популярн                              | НЫЕ УСЛУГИ                      |                                       |                                   |                    |                |  |  |  |  |  |
| прикрепле                             | זאוראאונטוו א סאח               | סאות                                  |                                   |                    |                |  |  |  |  |  |
| Запись на у<br>коронавиру             | глубленную ди<br>сной инфекции  | испансеризацию<br>и (COVID-19)        | после перенесе                    | нной новой         |                |  |  |  |  |  |
| Электронный листок нетрудоспособности |                                 |                                       |                                   |                    |                |  |  |  |  |  |
| Предоставл<br>или вакцин              | тение сведений<br>ации от COVID | і о результатах т<br>)-19 для прибыва | еста, перенесён<br>ающих в Россию | ном заболеван<br>) | ии             |  |  |  |  |  |
| Регистраци<br>коронавиру              | я прибывающи<br>са              | іх из-за границы                      | в период панде                    | мии                |                |  |  |  |  |  |
| Фонд «Круг                            | добра»: меди                    | цинская помощь                        | детям                             |                    |                |  |  |  |  |  |
| Запись для<br>диспансери              | прохождения і<br>ізации         | профилактическ                        | их медицински                     | к осмотров,        |                |  |  |  |  |  |
| Сведения о                            | б оказанных м                   | едицинских услу                       | гах и их стоимо                   | ости               |                |  |  |  |  |  |
| Сведения о                            | прикреплении                    | к медицинской                         | организации                       | -                  |                |  |  |  |  |  |
|                                       |                                 |                                       |                                   |                    |                |  |  |  |  |  |
|                                       | Рисун                           | ок 1 – Выб                            | ор услуги                         |                    |                |  |  |  |  |  |

| Ξг | осуслуги | Ленинградская о | область                                                                                                  | Заявления | Документы | Платежи | Помощь | Q |
|----|----------|-----------------|----------------------------------------------------------------------------------------------------|-----------|-----------|---------|--------|---|
|    |          |                 | < Назад                                                                                                  |           |           |         |        |   |
|    |          |                 | Подтвердите полис ОМС                                                                                    |           |           |         |        |   |
|    |          |                 | Что делать, если полиса нет или данные нее                                                               | верны     |           |         |        |   |
|    |          |                 | Номер полиса ОМС<br>78485                                                                                |           |           |         |        |   |
|    |          |                 | <ul> <li>Данные взяты из вашего профиля</li> <li>Если они неверные, обновите их в личном каби</li> </ul> | инете     |           |         |        |   |
|    |          |                 | Верно                                                                                                    |           |           |         |        |   |

Рисунок 2 – Подтверждение полиса

| Ξ | госуслуги | Санкт-Петербург |                                                 |                                       | Заявления                                 | Документы                     | Платежи      | Помощь |
|---|-----------|-----------------|-------------------------------------------------|---------------------------------------|-------------------------------------------|-------------------------------|--------------|--------|
|   |           |                 | < Назад                                         |                                       |                                           |                               |              |        |
|   |           |                 | Выберите пери                                   | юд                                    |                                           |                               |              |        |
|   |           |                 | Информация об оказан<br>двух месяцев. Если в сг | ных услугах пост<br>травке нет оказан | упает от медоргані<br>ной вам услуги, по, | изаций в тече<br>дайте запрос | ние<br>позже |        |
|   |           |                 | Начало периода                                  |                                       | Конец периода                             |                               |              |        |
|   |           |                 | 01.08.2022                                      | Ë                                     | 12.08.2022                                | Ė                             | Ē            |        |
|   |           |                 | Дата начала оказані                             | ия медицинских у                      | /слуг не может быт                        | ъ ранее 09.09                 | .16          |        |
|   |           |                 |                                                 | Продо                                 | лжить                                     |                               |              |        |

Рисунок 3 – Выбор периода

| <b>Ξ госуслуги</b> | Санкт-Петербург | Заявления Документы                                                                          | Платежи | Помощь | C |
|--------------------|-----------------|----------------------------------------------------------------------------------------------|---------|--------|---|
|                    |                 | Запрос отправлен                                                                             |         |        |   |
|                    |                 | Сформированый отчёт направят в ваш личный кабинет<br>() Подготовка отчёта займёт до 24 часов |         |        |   |
|                    |                 | На главную                                                                                   |         |        |   |
|                    |                 |                                                                                              |         |        |   |

Рисунок 4 – Запрос отправлен